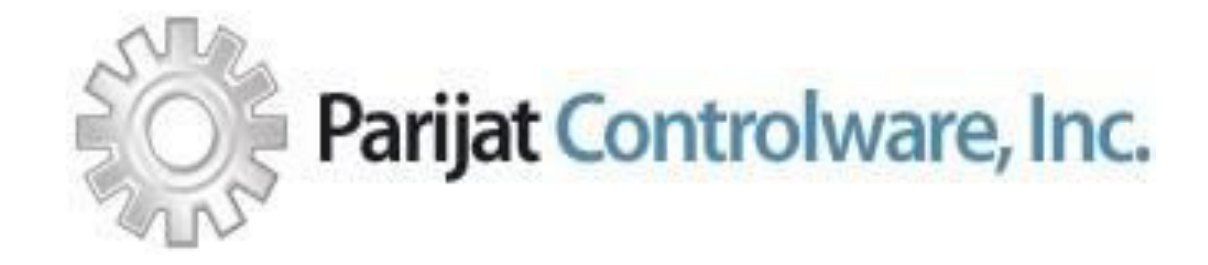

# Parijat .Net Drivers Installation-Usage Guide -using ParModEther.dll as a reference Installation and Usage Guide Software Version: 1.00

May 30, 2020

Copyright© Parijat Controlware Inc. Any other legal rights belong to their respective owners. Any usage here is only for reference purpose. Contents subject to change without notice.

## Installation and Deployment Guide information

The purpose of this document is to provide the System Administrator or any other technical stakeholder with a complete and easy to use steps to install, test & develop using Parijat Driver DLL, applicable for multiple environments. It is intended to provide installation instructions to any stakeholder that has an interest or a role in the project to use the driver in different environments.

# Installation Guide guidelines

#### Acknowledgements

This document may refer to use of products in the Microsoft<sup>®</sup> .Net Framework, the Microsoft<sup>®</sup> Team Foundation Server<sup>®</sup> and Visual Studio<sup>®</sup>. (Microsoft<sup>®</sup>, Team Foundation Server<sup>®</sup> and Visual Studio are registered trademarks of Microsoft Corporation)

#### Ownership

This Installation and Deployment Guide is owned and controlled by Parijat Controlware Inc.

## CONTENTS

# Contents

| <u>Instal</u> | llation and Deployment Guide information  | ii   |
|---------------|-------------------------------------------|------|
| <u>Instal</u> | llation Guide guidelines                  |      |
| Conte         | ents                                      | iv   |
| <u>1</u>      | Introduction                              | 1-1  |
| <u>1.1</u>    | Purpose                                   | 1-1  |
| <u>1.2</u>    | Intended audience and reading suggestions | 1-1  |
| <u>1.3</u>    | References                                | 1-1  |
| <u>2</u>      | Driver DLL Installation                   | 2-1  |
| <u>3</u>      | Driver DLL Usage                          | 3-2  |
| <u>3.1</u>    | Windows Form App (.Net Framework)         | 3-2  |
| <u>3.1.1</u>  | Prerequisites                             | 3-2  |
| <u>3.1.2</u>  | How to use Driver DLL                     | 3-2  |
| <u>3.2</u>    | ASP.Net Web Application (.Net Framework)  | 3-5  |
| <u>3.2.1</u>  | Prerequisites                             | 3-5  |
| <u>3.2.2</u>  | How to use Driver DLL                     | 3-5  |
| <u>3.3</u>    | Console App (.Net Core)                   | 3-8  |
| <u>3.3.1</u>  | Prerequisites                             | 3-8  |
| <u>3.3.2</u>  | How to use Driver DLL                     | 3-8  |
| <u>3.4</u>    | Cross-Platform App (Xamarin)              | 3-11 |
| <u>3.4.1</u>  | Prerequisites                             | 3-11 |
| <u>3.4.2</u>  | How to use Driver DLL                     | 3-11 |
| <u>3.5</u>    | Linux (.Net Core)                         | 3-14 |
| <u>3.5.1</u>  | Prerequisites                             | 3-14 |
| <u>3.5.2</u>  | How to use Driver DLL                     | 3-14 |
| <u>4</u>      | Support / Troubleshooting                 | 4-15 |

# **1** Introduction

### 1.1 Purpose

The purpose of this Installation and Deployment Guide is to describe in technical terms the steps necessary to use the Driver DLL and make it operational.

### 1.2 Intended audience and reading suggestions

This Installation and Deployment Guide is intended to be used by Developers who are having basic knowledge of project development in MS Visual Studio and desire to use Parijat drivers DLLs.

## 1.3 References

| Reference No. | Document                                            | Author(s) |
|---------------|-----------------------------------------------------|-----------|
| REF-1         | Download Visual Studio                              | Microsoft |
| REF-2         | .Net Eco System                                     | Parijat   |
| REF-3         | Microsoft .NET Framework 4.7 (Standalone Installer) | Microsoft |

# 2 Driver DLL Installation

Parijat's Drivers does not require installing it on the computer. It comes in a compressed file & need to uncompressed it & ready to go for the development.

## 3 Driver DLL Usage

Microsoft Visual Studio 2017 (.Net Framework 4.7, .Net Standard 2.0 installed) has been used as development environment for creating sample projects while preparing this help file.

## 3.1 Windows Form App (.Net Framework)

### 3.1.1 Prerequisites

.Net Framework 4.5 or Newer

### 3.1.2 How to use Driver DLL

- 1. Start Visual Studio 2017.
- 2. On the File menu, click New Project. The New Project dialog box appears.
- 3. In the Project type's pane, expand Visual Basic node and select Windows Classic Desktop. In the list of templates, select Windows Forms App (.NET Framework).
- 4. You can choose desired .NET Framework from the upper combo box available.
- 5. Enter your desired Name for the project. Click OK button.

| New Project                                                          |                                                             | ? ×                                                                    |
|----------------------------------------------------------------------|-------------------------------------------------------------|------------------------------------------------------------------------|
| ▶ Recent                                                             | NET Framework 4.7  Sort by: Default                         | Search (Ctrl+E)                                                        |
| <ul> <li>Installed</li> </ul>                                        | WPF App (.NET Framework) Visual Basic                       | Type: Visual Basic                                                     |
| ▲ Visual Basic<br>Windows Universal                                  | Windows Forms App (.NET Framework) Visual Basic             | A project for creating an application with a<br>Windows user interface |
| Windows Classic Desktop<br>Web                                       | Console App (.NET Framework) Visual Basic                   |                                                                        |
| .NET Core                                                            | Class Library (.NET Framework) Visual Basic                 |                                                                        |
| Cloud                                                                | E Windows Service (.NET Framework) Visual Basic             |                                                                        |
| WCF<br>Windows IoT Core                                              | Empty Project (.NET Framework) Visual Basic                 |                                                                        |
| Workflow<br>> Business Intelligence                                  | WPF Browser App (.NET Framework) Visual Basic               |                                                                        |
| ▲ Other Languages ▷ Visual C#                                        | WPF User Control Library (.NET Framework) Visual Basic      |                                                                        |
| Visual C++<br>SQL Server                                             | WPF Custom Control Library (.NET Framework) Visual Basic    |                                                                        |
| ⊳ Visual F#<br>⊳ JavaScript                                          | Windows Forms Control Library (.NET Framework) Visual Basic |                                                                        |
| PowerShell<br>▷ TypeScript                                           |                                                             |                                                                        |
| Other Project Types                                                  |                                                             |                                                                        |
| ◊ Online                                                             | •                                                           |                                                                        |
| Not finding what you are looking for<br>Open Visual Studio Installer |                                                             |                                                                        |
| Name: WindowsApp1                                                    |                                                             |                                                                        |
|                                                                      |                                                             | OK Cancel                                                              |

6. This will create a project with a Form1.vb as a startup form. Now **Save** the project and follow on-screen instruction to save the project at desired location.

7. Now, in a Solution Explorer, double-click on a **My Project**. It will open Application's Properties. Alternately, you can right-click on Application & then select **Properties**.

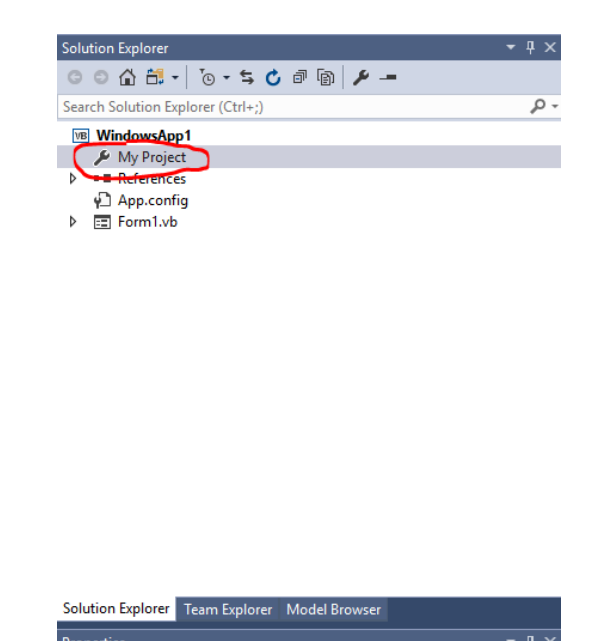

8. Click on References in left pane. It will show all the attached references in the project. Click on the ADD button to add a new reference (ParModEther DLL in our case). Alternately, you can right-click on References in Solution Explorer & then select Add Reference...

| Solution Ex | plore                             | r                             | <b>-</b> ₽ × |  |  |  |  |  |  |  |
|-------------|-----------------------------------|-------------------------------|--------------|--|--|--|--|--|--|--|
| 006         | 6                                 | • 🐻 • 5 🖒 🕫 🗿 🌶 🗕             |              |  |  |  |  |  |  |  |
| Search Sol  | Search Solution Explorer (Ctrl+;) |                               |              |  |  |  |  |  |  |  |
| VB Wind     | lows/                             | App1                          |              |  |  |  |  |  |  |  |
| <i>₽</i> M  | ly Pro                            | ject                          |              |  |  |  |  |  |  |  |
|             | 1                                 | Add Reference                 |              |  |  |  |  |  |  |  |
| Þ 🔳 Fo      |                                   | Add Service Reference         |              |  |  |  |  |  |  |  |
|             | t₽                                | Add Connected Service         |              |  |  |  |  |  |  |  |
|             |                                   | Add Analyzer                  |              |  |  |  |  |  |  |  |
|             | Ĥ                                 | Manage NuGet Packages         |              |  |  |  |  |  |  |  |
|             | ŋ                                 | Copy References               |              |  |  |  |  |  |  |  |
|             |                                   | Scope to This                 |              |  |  |  |  |  |  |  |
|             | đ                                 | New Solution Explorer View    |              |  |  |  |  |  |  |  |
|             | _                                 |                               |              |  |  |  |  |  |  |  |
|             |                                   |                               |              |  |  |  |  |  |  |  |
|             |                                   |                               |              |  |  |  |  |  |  |  |
|             |                                   |                               |              |  |  |  |  |  |  |  |
|             |                                   |                               |              |  |  |  |  |  |  |  |
|             |                                   |                               |              |  |  |  |  |  |  |  |
|             |                                   |                               |              |  |  |  |  |  |  |  |
| Solution E  | cplore                            | r Team Explorer Model Browser |              |  |  |  |  |  |  |  |

- Reference Manager WindowsApp1
   ? ×

   > Assemblies
   Search (Ctrl+E)
   ? •

   > Projects
   No items found.
   ?
   ×

   > COM
   Browse
   .
   .
   .

   Recent
   .
   .
   .
   .
   .

   Browse
   .
   .
   .
   .
   .
   .

   Recent
   .
   .
   .
   .
   .
   .
   .
   .
   .
   .
   .
   .
   .
   .
   .
   .
   .
   .
   .
   .
   .
   .
   .
   .
   .
   .
   .
   .
   .
   .
   .
   .
   .
   .
   .
   .
   .
   .
   .
   .
   .
   .
   .
   .
   .
   .
   .
   .
   .
   .
   .
   .
   .
   .
   .
   .
   .
   .
   .
   .
   .
   .
   .
   .
   .
   .
   .
   .
   .
   .
   .
   .
   .
   .
   .
   .
   .
   .
- 9. This will open up a reference Manager Window for the application.

- 10. Select **Browse** from left pane & click on **Browse...** button. It will open a browser window to add a **Component Files** like .dll, .tlb etc.
- 11. Go to a folder, where you have kept **ParModEther.DLL** & select it. Now click on **Add** button. Hence it will add ParModEther.dll (as a selected reference) to the right pane of Reference Manager. Now click **OK** button. This will add a reference of ParModEther.DLL to your project. You can see, now ParModEther reference is available in the project.
- 12. Save the project. Now you are ready to start the coding.

Note: You can follow the same above procedure for your C# application environment.

## 3.2 ASP.Net Web Application (.Net Framework)

### 3.2.1 Prerequisites

.Net Framework 4.5 or Newer

#### 3.2.2 How to use Driver DLL

- 1. Start Visual Studio 2017.
- 2. On the File menu, click New Project. The New Project dialog box appears.
- 3. In the Project type's pane, expand **Visual Basic** node and select **Web**. In the list of templates, select **ASP.NET Web Application (.NET Framework).**
- 4. You can choose desired .NET Framework from the upper combo box available.
- 5. Enter your desired **Name**, **Location** and **Solution Name** for the project. Click **OK** button.

| New Project                                                                                                    |                                                                                                    |                          |                             |              | ? ×                                                                                                    |
|----------------------------------------------------------------------------------------------------|----------------------------------------------------------------------------------------------------|--------------------------|-----------------------------|--------------|----------------------------------------------------------------------------------------------------|
| ▷ Recent                                                                                                    | <b>^</b>                                                                                                    | .NET Framework 4.7       | ▼ Sort by: Default          | - III III    | Search (Ctrl+E)                                                                                                    |
| <ul> <li>Installed</li> </ul>                                                                                                    |                                                                                                    |                          | Application (NET Framework) | Visual Basic | Type: Visual Basic                                                                                                    |
| <ul> <li>✓ Visual Basic<br/>Windows Univ.<br/>Windows Class<br/>Web</li> <li>▷ Office/SharePo.<br/>.NET Core</li> <li>.NET Standard<br/>Cloud<br/>Test<br/>WCF</li> <li>Windows IoT O.<br/>Workflow</li> <li>▷ Business Intelligen</li> <li>✓ Other Languages</li> <li>✓ Visual C#<br/>Windows U.<br/>Windows U.<br/>Windows U.</li> <li>Windows U.</li> <li></li></ul> | ersal<br>sic Desktop<br>oint<br>Core<br>uce<br>Iniversal<br>Classic Desktop<br>rePoint<br>uu are looking for? | ASP.INE1 WED             | Appication (.NET Framework) | VISUAI BASIC | Project templates for creating ASP.NET<br>applications. You can create ASP.NET Web<br>Forms, MVC, or Web API applications and<br>add many other features in ASP.NET. |
| Name:                                                                                                    | WebApplication2                                                                                               |                          |                             |              |                                                                                                    |
| Location:                                                                                                    | C:\Users\dixit\Docu                                                                                           | ments\Visual Studio 2017 | Projects                    | •            | Browse                                                                                                    |
| Solution name:                                                                                                    | WebApplication2                                                                                               |                          |                             | [            | <ul> <li>Create directory for solution</li> <li>Add to source control</li> </ul>                                                                                     |
|                                                                                                    |                                                                                                    |                          |                             |              | OK Cancel                                                                                                    |

6. Select your desired Application Type & Authentication method in next window. Click **OK** button. This will create a Web Application project.

7. Now, in a Solution Explorer, double-click on a **My Project**. It will open Application's Properties. Alternately, you can right-click on Application & then select **Properties**.

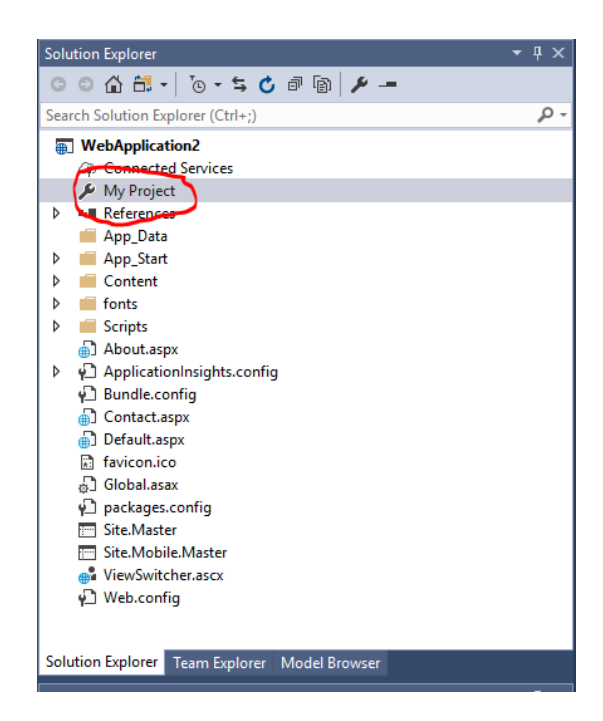

 Click on References in left pane. It will show all the attached references in the project. Click on the ADD button to add a new reference (ParModEther DLL in our case). Alternately, you can right-click on References in Solution Explorer & then select Add Reference...

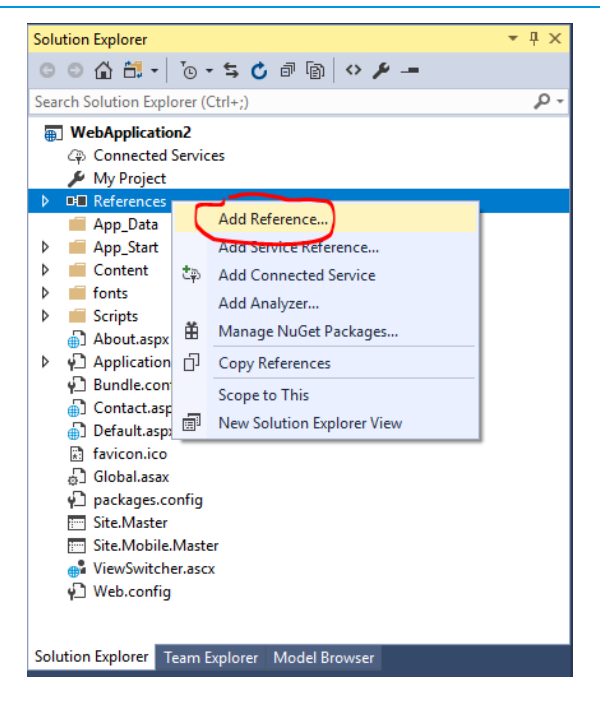

9. This will open up a reference Manager Window for the application.

| Reference Manager - WebApp | lication2       | ?   | $\times$ |
|----------------------------|-----------------|-----|----------|
| Assemblies                 | Search (Ctrl+E) |     | ۶-       |
| ▶ Projects                 |                 |     |          |
| ▶ COM                      | No items found. |     |          |
| <ul> <li>Browse</li> </ul> |                 |     |          |
| Recent                     |                 |     |          |
|                            |                 |     |          |
|                            |                 |     |          |
|                            |                 |     |          |
|                            |                 |     |          |
|                            |                 |     |          |
|                            |                 |     |          |
|                            |                 |     |          |
|                            |                 |     |          |
|                            |                 |     |          |
|                            |                 |     |          |
|                            |                 |     |          |
|                            |                 |     |          |
|                            | Browse OK       | Can | cel      |

10. Select **Browse** from left pane & click on **Browse...** button. It will open a browser window to add a **Component Files** like .dll, .tlb etc.

- 11. Go to a folder, where you have kept **ParModEther.DLL** & select it. Now click on **Add** button. Hence it will add ParModEther.dll (as a selected reference) to the right pane of Reference Manager. Now click **OK** button. This will add a reference of ParModEther.DLL to your project. You can see, now ParModEther reference is available in the project.
- 12. Save the project. Now you are ready to start the coding.

Note: You can follow the same above procedure for your C# application environment.

## 3.3 Console App (.Net Core)

3.3.1 Prerequisites

.Net Core 2.0 or Newer

### 3.3.2 How to use Driver DLL

- 1. Start Visual Studio 2017.
- 2. On the **File** menu, click **New Project**. The New Project dialog box appears.
- 3. In the Project type's pane, expand **Visual Basic** node and select **.NET Core**. In the list of templates, select **Console App (.NET Core)**.
- 4. You can choose desired .NET Framework from the upper combo box available.
- 5. Enter your desired **Name, Location** and **Solution Name** for the project. Click **OK** button.

| New Project                                                                                                    |                      |          |                                 |              |                                                |                                                                         | ?     | ×       |
|----------------------------------------------------------------------------------------------------|----------------------|----------|---------------------------------|--------------|------------------------------------------------|-------------------------------------------------------------------------|-------|---------|
| ▶ Recent                                                                                                    |                      | .NET F   | ramework 4.7 🔹 Sort by: Default | • <b># E</b> | Search (Ctrl+E                                 | )                                                                       |       | ρ-      |
| ▲ Installed                                                                                                    |                      | క        | Console App (.NET Core)         | Visual Basic | Type: Visual                                   | l Basic                                                                 |       |         |
| <ul> <li>Visual Basic</li> <li>Windows Universal</li> <li>Windows Classic Desiston</li> </ul>                                |                      | €        | Class Library (.NET Core)       | Visual Basic | A project for<br>application t<br>Windows, Lin | or creating a command-li<br>that can run on .NET Co<br>Linux and MacOS. |       | e<br>on |
| Web                                                                                                    | oint                 | Ľ        | Unit Test Project (.NET Core)   | Visual Basic |                                                |                                                                         |       |         |
| .NET Core<br>.NET Standard<br>Cloud                                                                                          |                      | 4        | xUnit Test Project (.NET Core)  | Visual Basic |                                                |                                                                         |       |         |
| Cloud<br>Test<br>WCF<br>Windows IoT Core<br>Workflow<br>▷ Business Intelligence<br>▷ Other Languages<br>▷ Other Design Times |                      |          |                                 |              |                                                |                                                                         |       |         |
| ▷ Online                                                                                                    |                      |          |                                 |              |                                                |                                                                         |       |         |
| Not finding what you are looking for?<br>Open Visual Studio Installer                                                        |                      |          |                                 |              |                                                |                                                                         |       |         |
| Name:                                                                                                    | ConsoleApp2          |          |                                 |              |                                                |                                                                         |       |         |
| Location:                                                                                                    | C:\Users\dixit\Docur | ments\Vi | sual Studio 2017\Projects       | •            | Browse                                         |                                                                         |       |         |
| Solution name:                                                                                                    | ConsoleApp2          |          |                                 |              | Create direct                                  | ory for solution<br>e control                                           |       |         |
|                                                                                                    |                      |          |                                 |              |                                                | ОК                                                                      | Cance | el      |

- 6. This will create a project with a Program.vb containing Sub Main(). Now **Save** the project.
- 7. Now, in a Solution Explorer, right-click on a **Project Name** and then Select Properties. It will open Application's Properties.
- 8. Click on **References** in left pane. It will show all the attached references in the project. Click on the **ADD** button to add a new reference (ParModEther DLL in our case). Alternately, you can right-click on **Dependencies** in Solution Explorer & then select **Add Reference...**

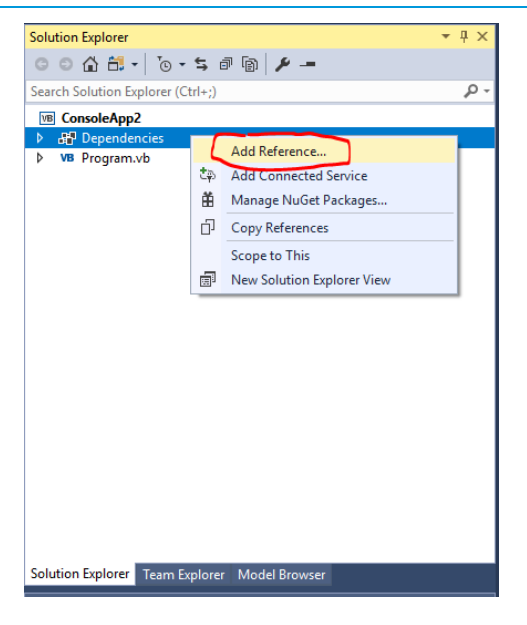

9. This will open up a reference Manager Window for the application.

| Reference Manager - ConsoleA                        | \рр2            | ?   | ×   |
|-----------------------------------------------------|-----------------|-----|-----|
| ▶ Projects                                          | Search (Ctrl+E) |     | Ą   |
| <ul> <li>Shared Projects</li> <li>Browse</li> </ul> | No items found. |     |     |
| Recent                                              |                 |     |     |
|                                                     |                 |     |     |
|                                                     |                 |     |     |
|                                                     |                 |     |     |
|                                                     |                 |     |     |
|                                                     |                 |     |     |
|                                                     |                 |     |     |
|                                                     |                 |     |     |
|                                                     |                 |     |     |
|                                                     |                 |     |     |
|                                                     |                 |     |     |
|                                                     |                 | 0   |     |
|                                                     | Browse OK       | Can | :er |

- 10. Select **Browse** from left pane & click on **Browse...** button. It will open a browser window to add a **Component Files** like .dll, .tlb etc.
- 11. Go to a folder, where you have kept **ParModEther.DLL** & select it. Now click on **Add** button. Hence it will add ParModEther.dll (as a selected reference) to the right pane of Reference Manager. Now click **OK** button. This will add a reference of ParModEther.DLL to your project. You can see, now ParModEther reference is available in the project.
- 12. Save the project. Now you are ready to start the coding.

Note: You can follow the same above procedure for your C# application environment.

## 3.4 Cross-Platform App (Xamarin)

### 3.4.1 Prerequisites

### 3.4.2 How to use Driver DLL

1. Start Visual Studio 2017.

- 2. On the File menu, click New Project. The New Project dialog box appears.
- 3. In the Project type's pane, expand **Visual C#** node and select **Cross-Platform**. In the list of templates, select **Cross Platform App (Xamarin)**.
- 4. You can choose desired .NET Framework from the upper combo box available.
- 5. Enter your desired **Name, Location** and **Solution Name** for the project. Click **OK** button.

| New Project                                                                       |                              |           |                 |                                  |   |            | ?                                                            | ×  |
|-----------------------------------------------------------------------------------|------------------------------|-----------|-----------------|----------------------------------|---|------------|--------------------------------------------------------------|----|
| ▲ Visual C#                                                                       | · · · · ·                    | .NET Fr   | amework 4.7     | ▼ Sort by: Default               | • | <b>:::</b> | Search (Ctrl+E)                                              | ρ- |
| Windows U<br>Windows O<br>Web                                                     | Universal<br>Classic Desktop |           | Cross Platform  | n App (Xamarin)                  |   | Visual C#  | Type: Visual C#<br>Project templates for building cross-     |    |
| ▷ Office/Sha<br>.NET Core                                                         | rePoint                      | _c#<br>⊒≣ | Class Library ( | (Xamarin.Forms)                  |   | Visual C#  | platform apps for iOS, Android, and<br>Windows with Xamarin. |    |
| .NET Core<br>.NET Standard<br>Android<br>Cloud<br>Cross-Platform<br>▷ iOS<br>Test |                              |           | UI Test App (X  | Kamarin.UITest   Cross-Platform) | ) | Visual C#  |                                                              |    |
| Cloud<br>Cross-Platform<br>▷ iOS<br>Test                                          |                              |           |                 |                                  |   |            |                                                              |    |
| Cross-Platform<br>▷ iOS                                                           |                              |           |                 |                                  |   |            |                                                              |    |
| Test                                                                              |                              |           |                 |                                  |   |            |                                                              |    |
| ▷ tvOS                                                                            |                              |           |                 |                                  |   |            |                                                              |    |
| WCF                                                                               |                              |           |                 |                                  |   |            |                                                              |    |
| Windows                                                                           | oT Core                      |           |                 |                                  |   |            |                                                              |    |
| Workflow                                                                          |                              |           |                 |                                  |   |            |                                                              |    |
| Visual C++                                                                        |                              |           |                 |                                  |   |            |                                                              |    |
| SQL Server                                                                        |                              |           |                 |                                  |   |            |                                                              |    |
| ▷ Visual F#                                                                       |                              |           |                 |                                  |   |            |                                                              |    |
| D JavaScript<br>D JavaScript                                                      |                              |           |                 |                                  |   |            |                                                              |    |
| Powersnell                                                                        |                              |           |                 |                                  |   |            |                                                              |    |
| <ul> <li>Nother Project Type</li> </ul>                                           | ec 👻                         |           |                 |                                  |   |            |                                                              |    |
| Not finding what yo                                                               | ou are looking for?          |           |                 |                                  |   |            |                                                              |    |
| Onen Visual St                                                                    | tudio Installer              |           |                 |                                  |   |            |                                                              |    |
| open visual se                                                                    | dulo installer               |           |                 |                                  |   |            |                                                              |    |
| Name:                                                                             | App1                         |           |                 |                                  |   |            |                                                              |    |
| Location:                                                                         | C:\Users\dixit\Docu          | ments\Vis | ual Studio 2017 | ∧Projects                        |   | •          | Browse                                                       |    |
| Solution name:                                                                    | App1                         |           |                 |                                  |   | [          | <ul> <li>Create directory for solution</li> </ul>            |    |
|                                                                                   |                              |           |                 |                                  |   | [          | Add to source control                                        |    |
|                                                                                   |                              |           |                 |                                  |   |            | OK Cano                                                      | el |

- In the Next Window, select your desired application template. Select Xamarin.Forms as UI Technology. Select your desired Code Sharing Strategy. This will create a Solution having three different projects, ProjectName.Android, ProjectName.IOS and ProjectName.UWP.
- 7. Click on **References** in left pane. It will show all the attached references in the project. Click on the **ADD** button to add a new reference (ParModEther DLL in our case). Alternately, you can right-click on **References** in Solution Explorer & then select **Add Reference...**

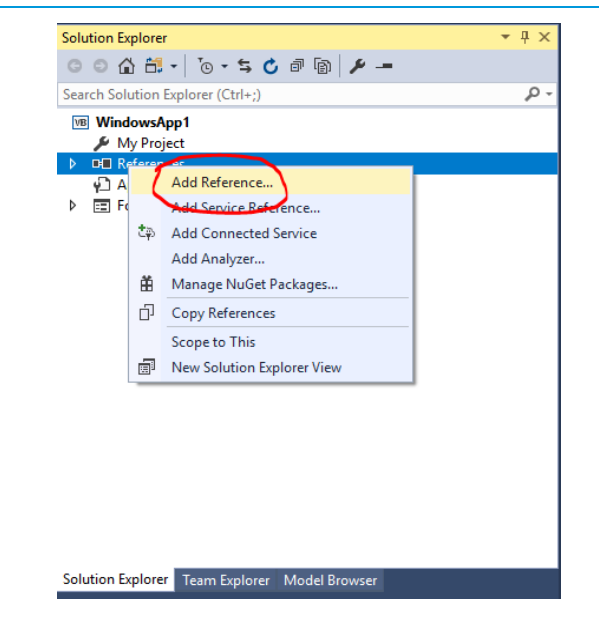

8. This will open up a reference Manager Window for the application.

| Reference Manager - Windows | App1            | ?    | $\times$   |
|-----------------------------|-----------------|------|------------|
| Assemblies                  | Search (Ctrl+E) |      | <i>۹</i> - |
| ▶ Projects                  |                 |      |            |
| Shared Projects             | No items found. |      |            |
| ▶ COM                       |                 |      |            |
| <ul> <li>Browse</li> </ul>  |                 |      |            |
| Recent                      |                 |      |            |
|                             |                 |      |            |
|                             |                 |      |            |
|                             |                 |      |            |
|                             |                 |      |            |
|                             |                 |      |            |
|                             |                 |      |            |
|                             |                 |      |            |
|                             |                 |      |            |
|                             |                 |      |            |
|                             |                 |      |            |
|                             |                 |      |            |
|                             | Browse OK       | Cano | cel        |

- 9. Select **Browse** from left pane & click on **Browse...** button. It will open a browser window to add a **Component Files** like .dll, .tlb etc.
- 10. Go to a folder, where you have kept **ParModEther.DLL** & select it. Now click on **Add** button. Hence it will add ParModEther.dll (as a selected reference) to the right pane of

Reference Manager. Now click **OK** button. This will add a reference of ParModEther.DLL to your project. You can see, now ParModEther reference is available in the project.

- 11. You have to add Driver DLL reference in all the projects (Android, IOS and UWP) following the same procedure as above in step 7 to 11.
- 12. Save the project. Now you are ready to start the coding.

### 3.5 Linux (.Net Core)

### 3.5.1 Prerequisites

.Net Core

- 3.5.2 How to use Driver DLL
  - 1. Follow the same procedure as for <u>Console App (.Net Core)</u> for creating a project to run in Linux. Once you have completed and tested your project, proceed to run your project in Linux environment.

# 4 Support / Troubleshooting

Please contact <a href="mailto:support@parijat.com">support@parijat.com</a> for any assistance.

Parijat is offering limited/No support for the drivers that are using old/obsolete technology.